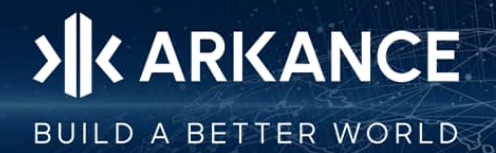

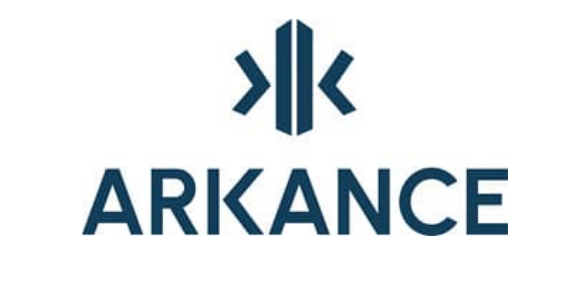

# **AS Value Pack for Infra**

# Asennusohje

© Arkance Systems Finland Oy 2025

Klovinpellontie 1-3 FI-02180 Espoo

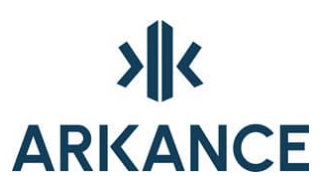

## SISÄLLYSLUETTELO

| 1.   | Käyttöoikeudet ja asennusvaatimukset | 2  |
|------|--------------------------------------|----|
| 2.   | ARKANCE-lisensointi                  | 3  |
| 2.1. | Pääkäyttäjä                          | 3  |
| 2.   | 1.1. Lisenssien hallinta             | 4  |
| 2.2. | Loppukäyttäjä                        | 6  |
| 2.   | 2.1. Lisenssin käyttöönotto          | 6  |
| 2.   | 2.2. Lisenssin lainaaminen           |    |
| 3.   | Ohjelmiston asennus                  | 11 |
| 3.1. | Lisenssiehdot                        |    |
| 3.2. | Oracle -tietokannan nimi             |    |
| 3.3. | Asennustyyppi                        |    |
| 3.4. | Hyväksy asennuksen aloittaminen      |    |
| 3.5. | Asennus on päättynyt                 |    |
| 4.   | Ohjelmiston asennuksen poistaminen   |    |
| 5.   | Yhteystiedot                         |    |

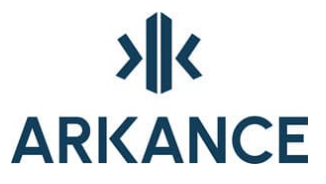

### 1. Käyttöoikeudet ja asennusvaatimukset

AS Value Pack for Infra –sovellusten asennus vaatii järjestelmänvalvojan käyttöoikeudet työasemassa, johon ohjelmistot asennetaan. AS Value Pack sovelluksia voidaan käyttää Novapoint perusjärjestelmän 2023, 2024 ja 2025 kanssa tai pelkän Autodesk-ohjelmistoalustan yhteydessä. Tuettuna ovat Autodesk-ohjelmistoalustan AutoCAD Map ja AutoCAD Civil 3D versiot 2021-2026.

AS Value Pack for Infra -sovellus asentuu automaattisesti kaikkien tuettujen Autodesk -ohjelmistoalustojen yhteyteen, mikäli nämä ovat työasemassa asennettuna ennen kuin AS Value Pack for Infran asennus aloitetaan. Mikäli asennuksen jälkeen otetaan käyttöön uusia Novapoint ohjelmistoalustoja pitää AS Value Pack for Infra asentaa uudelleen. Mikäli asennuksen jälkeen otetaan käyttöön uusia Autocad ohjelmistoalustoja voidaan ne lisätä AsVpModuleSelector.exe avulla, joka löytyy asennuskansiosta. (esimerkiksi C:\Program Files\Arkance Systems\AS Value Pack for Infra\Base19-x64)

Ohjelmistojen käyttäminen vaatii erilliset ARKANCE-lisenssit(entinen Holixa). Lisenssit toimitetaan organisaation pääkäyttäjälle, joka määrittää lisenssijärjestelmään organisaation käyttäjät. Soundings (pohjatutkimusrekisteri) ja Utility Network vaativat lisäksi toimiakseen asennetun Oracle-tietokannan (ei sisälly tähän toimitukseen). Area Planning (Asemakaava) ja General Land Use Planning (Yleiskaava) -sovelluksia voidaan vaihtoehtoisesti käyttää myös pilvipalvelussa olevan määräyseditorin kanssa.

AS Value Pack for Infra 25.10 -version asennus päivittää jo mahdollisesti asennettuna olevat aikaisemmat AS Value Pack for Infra-versiot (22 tai 23) asennukset. Aikaisemmat Novapoint Finnish Value Pack versiot tuettujen AutoCAD-versioiden osalta (2019-2023) on poistettava erikseen työasemasta. AS Value Pack for Infran asennus ei poista mitään aikaisempia Novapoint Finnish Value Pack -versioita. Autocad -istunnot tulee olla suljettuna ennen asennuksen aloittamista, kuten myös muut ohjelmistot. Jos asennuksen kanssa on ongelmia, tulee myös mahdollisesti aktiivisena oleva virustorjuntaohjelmisto sulkea asennuksen ajaksi. Virustorjuntaohjelmisto tulee muistaa aktivoida heti ohjelmistoasennuksen jälkeen.

Asennuspaketissa mukana olevat Civil Pack- ja Area Pack-lisenssipakettien kautta lisensoitavat ohjelmistot ovat:

- Value Pack Sisältää laajan kokoelman suomalaisille käyttäjille tarkoitettuja lisätoimintoja ja apuohjelmia.
- Soundings Pohjatutkimustietojen hyödyntäminen suunnittelun yhteydessä.
- Area Planning Asemakaavoitus ja havainnollistus.
- General Land Use Planning Yleiskaava.
- Map Pohjakartan tuottaminen, ylläpito ja käsittely.
- Utility Network Vesihuollon verkostotietojen tiedonhallinta.

Kaikki sovellukset asennetaan samalta medialta.

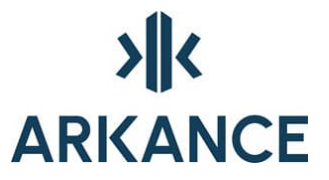

## 2. ARKANCE-lisensointi

ARKANCE-lisensointi on selaimen kautta toimiva palvelu, jota varten tulee työasemasta olla pääsy seuraaviin portteihin:

| ARKANCE licensing module | URL                                         | Port |
|--------------------------|---------------------------------------------|------|
| Web Management<br>Portal | https://licenses.arkance.world/             | 443  |
| Product Activation       | https://licenses-<br>service.arkance.world/ | 443  |

ARKANCE-lisenssit ovat yksittäisiä tai kelluvia lisenssejä, sovelluksia on mahdollista myös lisensoida myös lisenssitiedoston avulla tilanteessa, jossa verkkoyhteyttä ei voida käyttää.

### 2.1. Pääkäyttäjä

Lisenssit generoidaan Arkancen toimesta organisaation pääkäyttäjälle, joka määrittää kullekin sovellukselle käyttäjät (yksittäinen lisenssi) tai käyttäjäryhmän, jolla on oikeus käyttää sovellusta.

Kun lisenssit on myönnetty, saa pääkäyttäjä tiedon sähköpostiinsa sekä lisensseistä että ARKANCE-lisenssijärjestelmän kirjautumistiedoista (kirjautumistiedoista tulee sähköposti vain kertaalleen). Suosituksena on vaihtaa järjestelmän generoima salasana ennen järjestelmään kirjautumista.

| > K ARKANC                    | E                                      |                     |
|-------------------------------|----------------------------------------|---------------------|
| Hei,                          |                                        |                     |
| Kiitos, että valitsit Arkance | e Systemsin!                           |                     |
| Sinulle on luotu uusi ARKA    | NCE License käyttäjätili.              |                     |
| Todentamistietosi :           |                                        |                     |
| Käyttäjätunnus                |                                        |                     |
| Salasana                      |                                        |                     |
| Turvallisuussyistä, vaihda    | salasanasi <u>ARKANCE License-alus</u> | <u>tan kautta</u> . |
|                               |                                        |                     |

Ystävällisin terveisin, ARKANCE-tiimi

#### ARKANCE

Klovinpellontie 1-3, 02180 ESPOO, Suomi Phone | +358 9 2313 2150 Sähköposti | info.fi@arkance.world Verkkosivusto | arkance.world

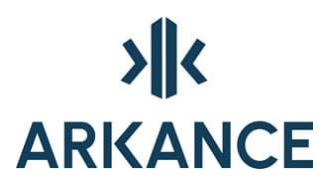

# > ARKANCE

Hei,

AS Civil Pack -Sovelluksesi lisenssit ovat nyt saatavilla (voimassa perjantai 24. huhtikuuta 2026 asti).

| LATAA OHJELMISTO TÄSTÄ |                |  |
|------------------------|----------------|--|
| Tietosi:               |                |  |
| Paketti                | AS Civil Pack  |  |
| Licence type           | Single License |  |
| Lisenssien määrä       | 40             |  |
| Viimeinen käyttöpäivä  | 24.4.2026      |  |
|                        |                |  |

Lisenssejäsi voidaan hallita seuraavan linkin kautta : ARKANCE License

Ystävällisin terveisin, ARKANCE-tiimi

### 2.1.1. Lisenssien hallinta

Pääkäyttäjä näkee hänelle osoitetut lisenssit kirjautumalla ARKANCElisenssipalveluun <u>https://licenses.arkance.world/</u>.

| Home | My orders | My licences | My trials | My users |
|------|-----------|-------------|-----------|----------|
|      |           |             |           |          |
|      |           |             |           |          |
|      |           |             |           |          |

Tilaukseni/My orders-kohdasta valitaan halutun sovelluksen kohdalta "Hallinnoi lisenssejäni"/"Manage my licenses":

| License type     | Management             |
|------------------|------------------------|
| Single license   | Cat Manage my licenses |
| Floating license | C Manage my licenses   |

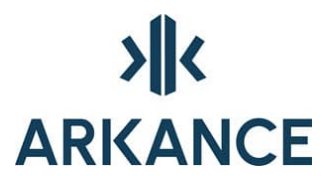

Avautuvalta sivulta voidaan lisätä käyttäjiä "Lisää käyttäjä" -valikosta, ja lisätä lisenssi käyttäjälle "Lisää lisenssi" -valikosta.

| Käyttäjän AS Value Pa | ck for Infra | lisenssitiedot |                 |
|-----------------------|--------------|----------------|-----------------|
| plouhi@gmail.com      | <b>~</b>     | Lisää lisenssi | Lisää käyttäjiä |
| Lisää tietokone       |              |                |                 |
| Users                 |              |                |                 |
| Sähköposti            |              | <u>.</u>       |                 |
| Laitteistot           |              | -              |                 |
| Nimi                  |              | HardwareID     |                 |

Valitsemalla "Lisää käyttäjiä" voidaan lisätä kerralla useita syöttämällä sähköpostiosoitteet puolipisteellä eroteltuna. Lisätyt käyttäjät tulevat näkyviin alasvetovalikkoon. Sovellukselle määritetyt käyttäjät voivat käyttää sovellusta, mikäli kelluvia lisenssejä sovellukselle on käytettävissä.

|              | Käy                   | ttäjän lisääminen |            |
|--------------|-----------------------|-------------------|------------|
| Sähköposti : | email; email2; email3 |                   |            |
| 🗲 Takaisin   |                       |                   | Seuraava 🗲 |
|              |                       |                   |            |

Kaikki lisenssipalveluun lisätyt käyttäjät nähdään valitsemalla Omat käyttäjät. Mikäli käyttäjä poistuu organisaation palveluksesta, tulee käyttäjä poistaa myös lisenssipalvelusta.

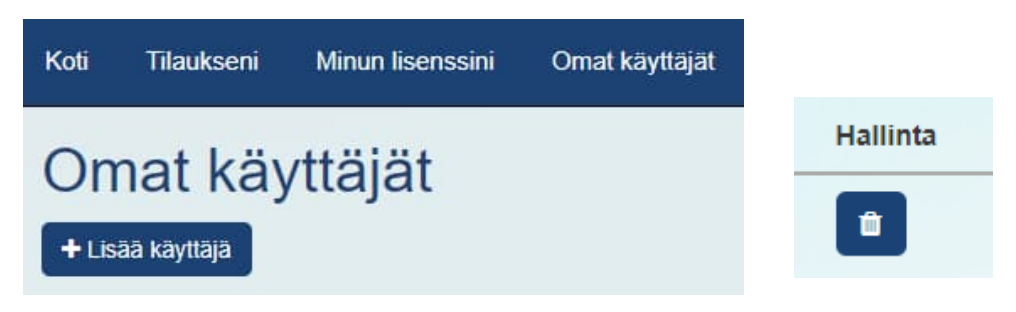

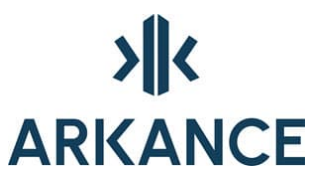

Pääkäyttäjä näkee Tilaukseni-sivulla käytössä olevien kelluvien lisenssien lukumäärän ja tämänhetkisen käyttäjämäärän. Kun käyttäjä lopettaa sovelluksen käytön, vapautetaan lisenssi välittömästi.

| Tilaukseni |                         |                            |                              |                                 |                  |                                   |
|------------|-------------------------|----------------------------|------------------------------|---------------------------------|------------------|-----------------------------------|
| Id         | Paketti                 | Lisenssin aloituspäivä     | Lisenssin päättymispäivä     | Lisenssit (käytetty / yhteensä) | Lisenssi-tyyppi  | Hallinta                          |
| 3278       | GeoCalc 5               | torstai 16. kesäkuuta 2022 | perjantai 16. kesäkuuta 2023 | 0/1                             | Yksi lisenssi    | 📽 Hallinnoi lisenssejäni          |
| 3279       | AS Value Pack for Infra | torstai 16. kesäkuuta 2022 | perjantai 16. kesäkuuta 2023 | 1/5                             | Kelluva lisenssi | <b>o</b> g Hallinnoi lisenssejäni |

### 2.2. Loppukäyttäjä

Kun pääkäyttäjä on lisännyt käyttäjiä lisenssijärjestelmään, lähetetään käyttäjien sähköpostiin ilmoitus. Suosituksena on vaihtaa järjestelmän generoima salasana ennen järjestelmään kirjautumista.

# > ARKANCE

Hei,

Kiitos, että valitsit Arkance Systemsin!

Sinulle on luotu uusi ARKANCE License käyttäjätili.

Todentamistietosi :

| Käyttäjätunnus |  |
|----------------|--|
| Salasana       |  |

Turvallisuussyistä, vaihda salasanasi <u>ARKANCE License-alustan kautta</u>.

Ystävällisin terveisin, ARKANCE-tiimi

#### ARKANCE

| Klovinpellontie | 1-3, 02180 ESPOO, Suomi |
|-----------------|-------------------------|
| Phone           | +358 9 2313 2150        |
| Sähköposti      | info.fi@arkance.world   |
| Verkkosivusto   | arkance.world           |

### 2.2.1. Lisenssin käyttöönotto

ARKANCE-lisensoiduissa sovelluksissa tarkistetaan sovelluksia käytettäessä käyttäjän lisenssi. Ensimmäisellä käyttökerralla on suositeltavaa aktivoida lisenssi käyttämällä lisenssipainiketta, joka löytyy Novapoint/Autocad-ympäristössä toimivista sovelluksista sovelluksen ribbonista tai menuvalikosta. Esimerkkinä Value Pack -sovellus:

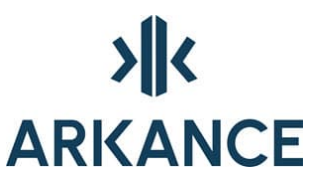

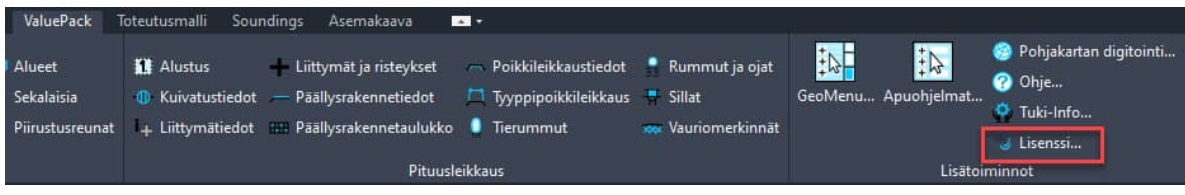

Vanhemmissa versioissa ensimmäisellä käyttökerralla valitaan lisenssityyppi. Tässä tilanteessa valitaan Web License, ellei käyttöön ole toimitettu lisenssitiedostoa.

| I Connection        | × |
|---------------------|---|
| Holixa              |   |
|                     |   |
|                     |   |
| Web Licence         |   |
| Stand Alone Licence |   |
| Quit                |   |
|                     |   |
|                     |   |
|                     |   |
|                     |   |
|                     |   |
|                     |   |

Seuraavaksi avautuvassa lisenssidialogissa kirjaudutaan omilla kirjautumistiedoilla syöttämällä nämä dialogiin ja painamalla Connect. Kirjautumistiedot löytyvät käyttäjän sähköpostista. Huomioi mikäli olet vaihtanut lisenssipalvelun salasanasi!

| × |
|---|
|   |
|   |
|   |
|   |
|   |
|   |
|   |
|   |
|   |
|   |
|   |
|   |
|   |
|   |
|   |
|   |
|   |
|   |

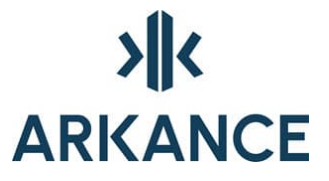

Onnistuneen kirjautumisen jälkeen nähdään dialogissa mm. lisenssin voimassaoloaika. Kun käyttäjä on kertaalleen kirjautunut lisenssipalvelimelle, tarkistetaan käyttäjän lisenssi jatkossa automaattisesti kun sovellusta käytetään – lisenssidialogia ei näytetä ja käyttäjän ei tarvitse enää kirjautua uudelleen. Sovelluksen lisenssi palautetaan automaattisesti lisenssipalvelimelle kun sovelluksen käyttö lopetetaan.

| Connec | tion                                                                                                    | × |
|--------|----------------------------------------------------------------------------------------------------|---|
|        |                                                                                                    |   |
|        | Be.Smart                                                                                                    |   |
|        | you are connected as terhi.immonen@arkance-<br>systems.com.                                                                                                    |   |
|        | The licence expires on 23 09 2072.                                                                                                    |   |
|        | You will be prompted to renew your credentials in<br>365 day(s).                                                                                                    |   |
|        | Reconnect                                                                                                    |   |
| (      | Disconnect                                                                                                    |   |
| (      | Releasing the shared license                                                                                                    |   |
| (      | Reserve a shared license                                                                                                    |   |
|        | Evit                                                                                                    |   |
|        | Exit                                                                                                    |   |
|        |                                                                                                    |   |
|        |                                                                                                    |   |
|        | systems.com.<br>The licence expires on 23 09 2072.<br>You will be prompted to renew your credentials in<br>365 day(s).<br>Reconnect<br>Disconnect<br>Releasing the shared license<br>Reserve a shared license<br>Exit |   |

Lisenssidialogin saa uudelleen auki sovelluksen lisenssipainikkeella

Lisenssi..., mutta käyttäjän ei ole jatkossa tarpeen avata lisenssidialogia uudelleen muulloin kuin lisenssin lainauksen yhteydessä.

Uudelleenkirjautuminen "Reconnect" vaaditaan, mikäli lisenssin käyttöaika umpeutuu tai mikäli pääkäyttäjä on poistanut käyttäjän lisenssien käyttöoikeuden käyttäjäryhmästä. Tällöin sovellus pyytää käyttäjää kirjautumaan uudelleen. "Disconnect" -toiminnolla voidaan katkaista käyttäjän yhteys lisenssipalvelimelle (ei ole normaalisti tarpeen).

Mikäli halutaan istunnon aikana lopettaa lisenssin käyttö, voidaan se tehdä valitsemalla "Releasing the shared license". Tällöin lisenssi palautetaan lisenssipalvelimelle ja joku muu voi ottaa sen käyttöönsä. Huom! Lisenssi palautetaan istunnossa käyttäjälle takaisin, kun lisenssidialogi suljetaan. Ainoastaan sovelluksen sulkeminen palauttaa lisenssin palvelimelle pysyvästi.

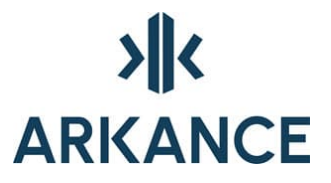

Loppukäyttäjä näkee käytettävissään olevat lisenssit valitsemalla "Minun lisenssini"

| Koti   | Tilaukseni         | Minun lisenssini      | Omat käyttäjät |
|--------|--------------------|-----------------------|----------------|
| Mir    | NUN lise           | enssini               |                |
| Trimbl | e Business Cent    | er Finnish Value Pack |                |
| AS Va  | lue Pack for Infra | 3                     |                |

# Yksityiskohdat -napin takaa nähdään, kuka on kyseisen lisenssin käyttäjälle myöntänyt

| Lisenssi-tyyppi  | Lataa linkit | Hallinta          |
|------------------|--------------|-------------------|
| Yksi lisenssi    | ± Lataa      | Yksityiskohdat    |
| Kelluva lisenssi | 🛓 Lataa      | La Yksityiskohdat |

# Sovellusluvat AS Value Pack for Infra

Lisenssinhallinta

jani.laukkanen@arkance-systems.com

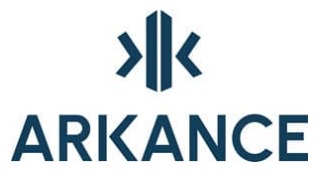

### 2.2.2. Lisenssin lainaaminen

Kelluvaa ARKANCE-lisenssiä käytettäessä suoritetaan lisenssitarkastus automaattisesti, tämä vaatii verkkoyhteyden kun ARKANCE-lisensoitu sovellus avataan. Mikäli työskennellään sijainnissa, jossa ei ole verkkoyhteyttä, voidaan lisenssi lainata enintään 30 päivän ajaksi. Tämä tulee tehdä silloin kun verkkoyhteys on käytettävissä ja lisenssin käyttö onnistuu. Lisenssin lainaus lisenssidialogin painikkeella:

Reserve a shared license

Valitsemalla "Reserve a shared license" voidaan avautuvasta dialogista valita lainausajan päättymisajankohta ja vahvistaa lainaus valitsemalla "Validate". Lisenssi palautetaan automaattisesti lisenssipalvelimelle lainausajan päätyttyä. Lisenssin voi myös palauttaa aikaisemmin valitsemalla "Releasing the shared license".

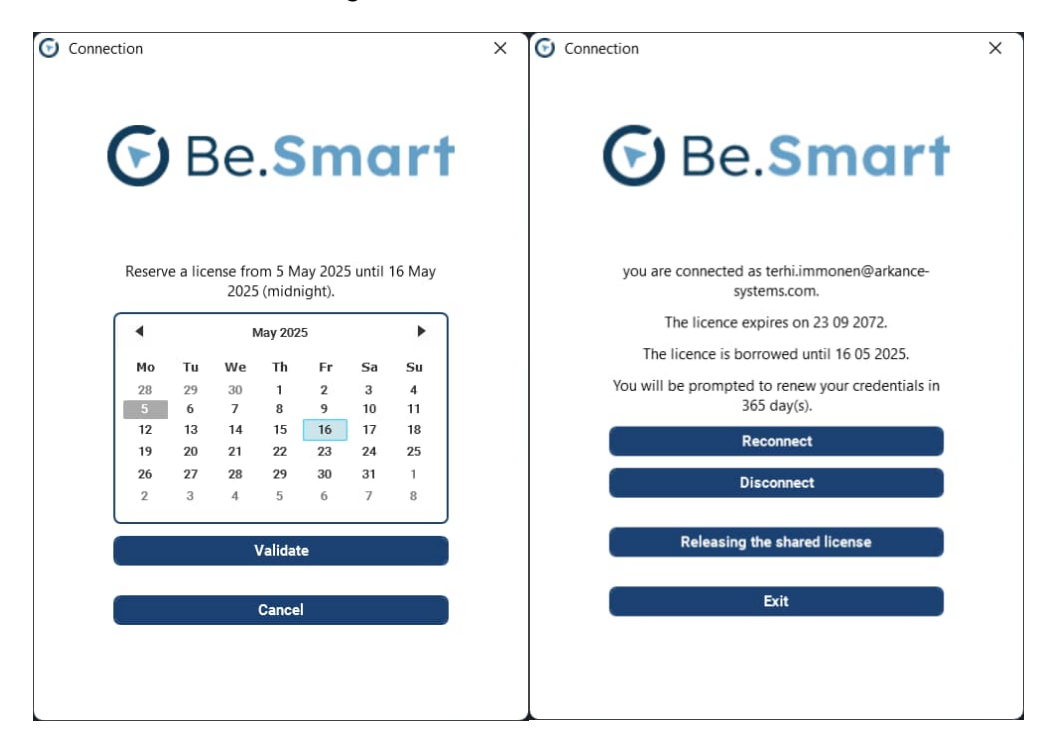

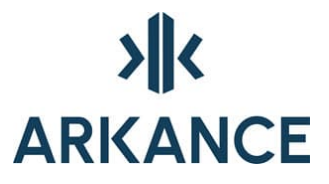

## 3. Ohjelmiston asennus

Lataa asennuspaketti ohjeistetusta paikasta ja käynnistä asennustiedosto 'Run as admin' -tilassa mikäli tietoturva-asetukset sitä vaativat.

Asennuksen käynnistyttyä sen voi milloin tahansa keskeyttää painamalla Peruuta jolloin järjestelmän alkuperäiset asetukset palautetaan. Jatka painamalla **SEURAAVA**.

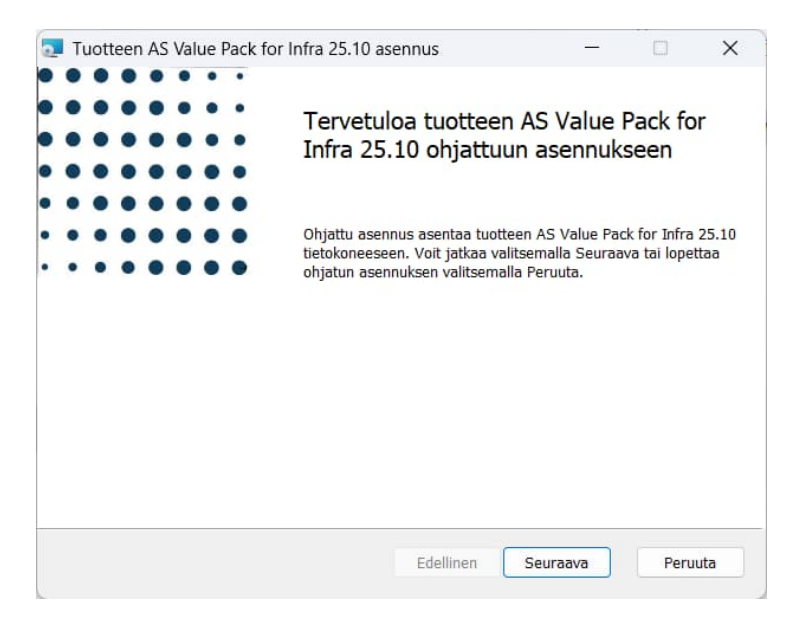

### 3.1. Lisenssiehdot

Lue lisenssisopimus huolellisesti, Seuraava –painike ei aktivoidu ennen kuin kohta Hyväksyn lisenssisopimuksen ehdot on valittu.

| äyttöoikeussopimus                                                                                                    |                                                                                                    | . 0                                                                                                    |                                                                                                  |                                             |    |
|----------------------------------------------------------------------------------------------------|----------------------------------------------------------------------------------------------------|----------------------------------------------------------------------------------------------------|--------------------------------------------------------------------------------------------------|---------------------------------------------|----|
| Lue seuraava käyttöoikeusso                                                                                                    | opimus huolellisesti                                                                                                    | <b>&gt;</b>                                                                                                    | < AR                                                                                             | KA                                          | NC |
| End user lice                                                                                                    | ense agreem                                                                                                    | ent                                                                                                    |                                                                                                  |                                             | 1  |
| IMPORTANT-READ CAR                                                                                                    | REFULLY: This Arkance                                                                                                    | Systems Fi                                                                                                    | nland O                                                                                          | y End-                                      |    |
| User License Agreement<br>individual person or a sing<br>"You") and Arkance Sys<br>Systems Finland Oys<br>any associated media, pri<br>"Software Product"). The<br>add-on components, stem<br>doourmontation, training me | ("EULA") is a legal agreen<br>gle legal entity, who will be re-<br>stems Finland Oy for the<br>oftware product that accou-<br>inted materials and electror<br>Software Product also inc<br>cits, templates, shapes, syn-<br>tetricl, breachurse, and/or co-<br>imuksen ehdot | ent between<br>ferred to in the<br>above-identification<br>panies this E<br>ic documentation<br>udes any sofort<br>bols, web second<br>paniers the<br>content of the second<br>the second of the second of the second<br>the second of the second of the second<br>the second of the second of the second of the second of the second<br>the second of the second of the s | you (eith<br>his EULA<br>fied Arka<br>ULA, inc<br>ation (the<br>tware up<br>ervices,<br>pat Arka | neran<br>A as<br>ance<br>Iuding<br>Hudates, |    |

Jatka painamalla SEURAAVA

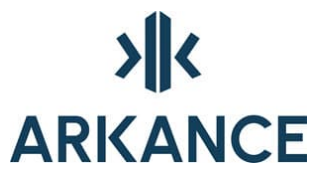

### 3.2. Oracle -tietokannan nimi

Määritä käytettävän Oracle-tietokannan nimi, mikäli se on tiedossa tässä vaiheessa. Oracle-tietokantaa käytetään mm. AS Utility Network -sovelluksessa. Jos käytössä on paikallinen kanta (esim. kannettavassa tietokoneessa), voidaan kyseinen kohta jättää tyhjäksi.

|                                                                                                    |                                  |                                    | C                | 3     | ×  |
|----------------------------------------------------------------------------------------------------|----------------------------------|------------------------------------|------------------|-------|----|
| Oracle-tietokannan nimi                                                                                    |                                  | <b>&gt;  </b> < #                  | ARK              | AN    | CE |
| Määritä käytettävän Oracle-tietokannan nimi, mikäli<br>Oracle-tietokannan nimeä käytetään Novapoint Utilit | i se on tiedos<br>ty ja johtokai | ssa tässä vaihe<br>rtta -toiminnoi | essa. Tä<br>ssa. | ātā   |    |
|                                                                                                    |                                  |                                    |                  |       |    |
| Tietokanta:                                                                                                |                                  |                                    |                  |       | _  |
| 1                                                                                                    |                                  |                                    |                  |       |    |
|                                                                                                    | -dallinan (                      | Courses                            |                  | Demut |    |

Jatka painamalla SEURAAVA

### 3.3. Asennustyyppi

Perustapauksessa AS Value Pack for Infra otetaan käyttöön kaikkien työasemasta löytyvien yhteensopivien Novapoint-ohjelmistojen kanssa. Käyttäjä voi muuttaa valintaa tarvittaessa.

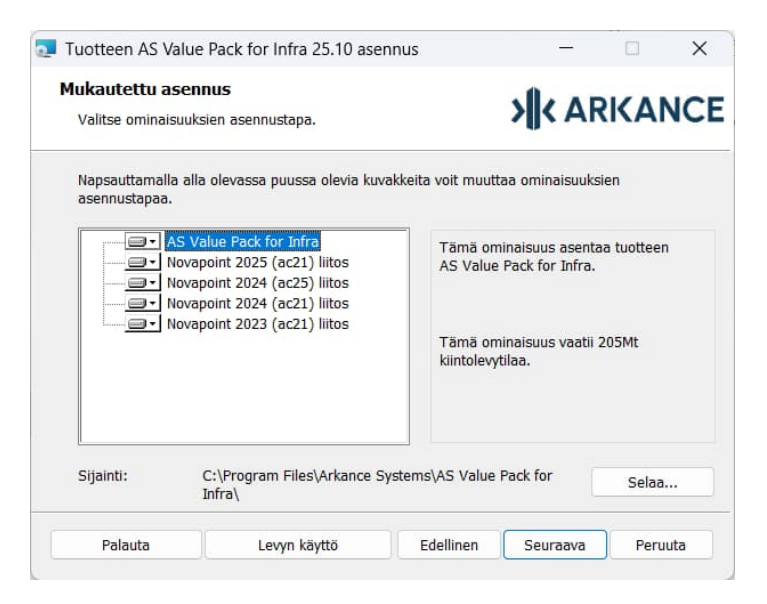

Jatka painamalla SEURAAVA

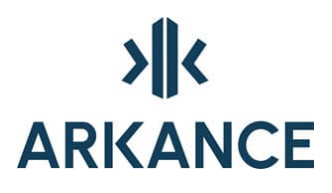

### 3.4. Hyväksy asennuksen aloittaminen

Tarvittaessa voit tehdä muutoksia napsauttamalla EDELLINEN -painiketta.

| Tuotteen AS Value Pack for Infra 25.10 asennus                                                                             |                                      | -                    |             | ×   |
|----------------------------------------------------------------------------------------------------|--------------------------------------|----------------------|-------------|-----|
| Asenna AS Value Pack for Infra 25.10                                                                                       | <b>&gt;  </b> <                      | AR                   | KAN         | ICE |
| Voit aloittaa asennuksen valitsemalla Asenna. Voit tarkast<br>asetuksia valitsemalla Edellinen. Voit lopettaa ohjatun toin | ella tai muuttaa<br>iinnon valitsema | asennuk<br>alla Peru | sen<br>uta. |     |
| Edellinen                                                                                                    | Asenna                               |                      | Peru        | ıta |

Asenna ohjelmisto painamalla **ASENNA** Odota kunnes asennusohjelma asentaa ohjelmiston.

### 3.5. Asennus on päättynyt

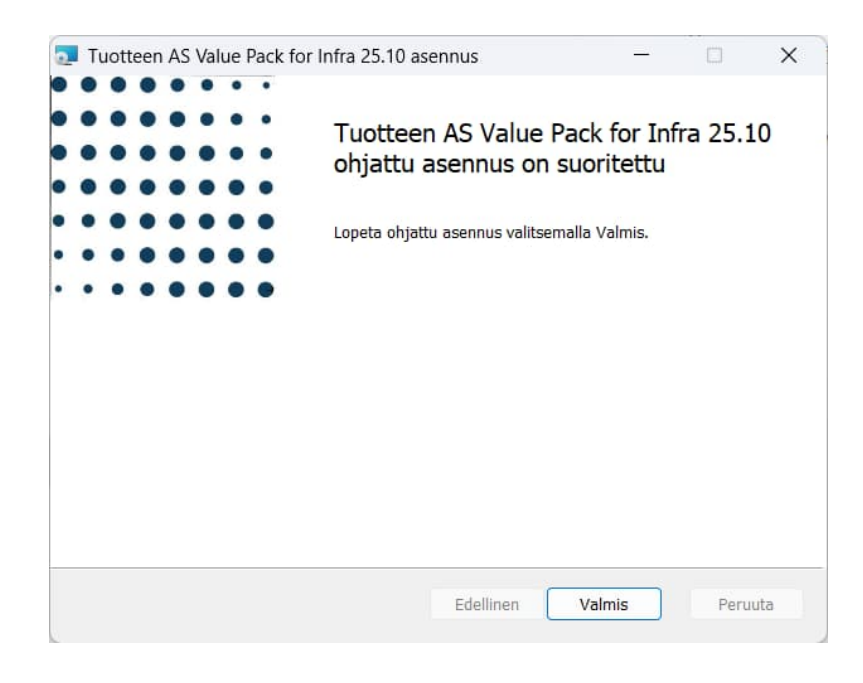

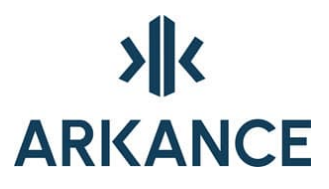

## 4. Ohjelmiston asennuksen poistaminen

Asennus voidaan poistaa käyttöjärjestelmän "Lisää tai poista" työkaluilla.

## 5. Yhteystiedot

Arkance Systems Finland Oy Klovinpellontie 1-3 02180 Espoo

Puh. 09 2313 2150 https://arkance.world/fi-fi

Sähköpostiosoitteet:

Tukipalveluttuki@arkance.worldMyyntimyynti@arkance.worldHenkilötetunimi.sukunimi@arkance.world